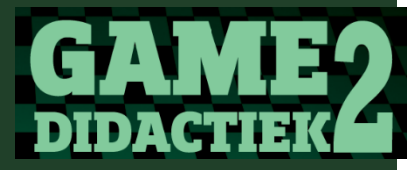

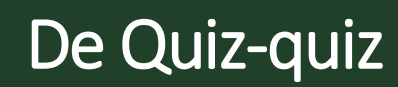

#### Online activerende didactiek

De docent geeft een videoles. Leerlingen zitten thuis, en hebben hun microfoon op mute. Dat moet wel, anders wordt het een onverstaanbare kakofonie. Daardoor hebben leerlingen alle gelegenheid om via andere communicatiekanalen met elkaar in gesprek te gaan, Fortnite te spelen of muziek te delen. En dat doen ze dus ook.

De kunst is om deze extra kanalen te bezetten met de lesactiviteiten. Het is prima als leerlingen met elkaar in gesprek gaan, maar dan wel over de lesstof van jouw vak.

De kennis die je klassikaal aanreikt in frontale lessen kunnen leerlingen heel goed zelfstandig uit het boek, uit uitlegvideo's of een combinatie halen. We mogen er toch van uitgaan dat de schoolboeken niet echt te moeilijk zijn voor ze.

In de les zelf kunnen we leerlingen dan met concrete taken aan de slag laten gaan. Het is natuurlijk een uitdaging om die taken te bedenken en het kost soms veel werk om ze op te tuigen.

In dit artikel doe ik een suggestie voor zo'n activerende taak, die eenvoudig is op te tuigen, en die leerlingen zelf vullen met content. Een videouitleg vind je <u>hier</u>.

De les bestaat uit twee delen:

In het eerste deel gaan leerlingen in tweetallen aan de slag om quizvragen over de lesstof te bedenken.

# " Zelfvullende Quizizz"

Met Quizizz kun je eenvoudig een online quiz realiseren. Het is een behoorlijke krachtige, gratis omgeving, waar leerlingen geen registratie voor nodig hebben.

Maar de beste feature is dat je de quizvragen kun invoeren vanuit een Excel-blad. En het wordt nog mooier! Dat Excel-blad kun je weer laten genereren door een online formulier, waarin de leerlingen hun eigen vragen invullen.

Wat we gaan doen:

- We maken een Google formulier waar leerlingen, in tweetallen, hun zelfbedachte vragen kunnen invoeren.

- We kopiëren de input van de leerlingen uit de formulier naar een Quizizz-quiz

- We geven de leerlingen de link naar de Quizizz quiz

- We bespreken de quiz na.

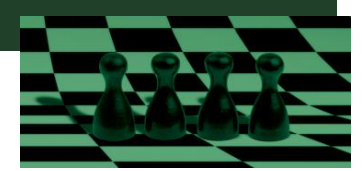

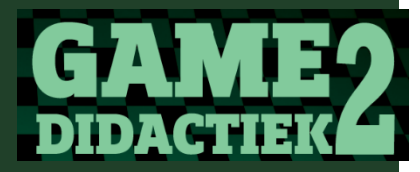

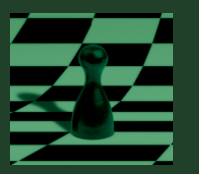

# Het Google formulier

Je hebt een google account nodig, met een eigen Drive.

Hier zet je formulier Quizizz generator neer, dat <u>hier</u> kunt downloaden.

|     | Drive           | Q Zoeken in Drive                                             | • |          |                  | 0             | ۲   |
|-----|-----------------|---------------------------------------------------------------|---|----------|------------------|---------------|-----|
| (+  | Nieuw           | Mijn Drive $\rightarrow$ Share examples with the world $\neg$ |   |          | ය දු @           | <u> </u>      | === |
| ► @ | Miin Drive      | Naam 4                                                        |   | Eigenaar | Laatst gewijzigd | Bestandsgroot | te  |
| 8   | Gedeeld met mij | Quizziz generator 44                                          |   | ik       | 14:24 ik         | -             |     |
| 0   | Recent          |                                                               |   |          |                  |               |     |
| ☆   | Met ster        |                                                               |   |          |                  |               |     |

Als je het formulier hebt opgehaald open je het, en klik je op "Antwoorden".

| rator |                   | Vragen | Antwoorden | \$<br>Ô | 0 | ŝ | Verzenden | : |
|-------|-------------------|--------|------------|---------|---|---|-----------|---|
|       | Quizziz generator |        |            |         |   | _ | ⊕<br>₽    |   |
|       |                   |        |            |         |   |   |           |   |

Vervolgens op het groene kruisje "spreadsheet maken".

| rator |              |                   |       |     | ಭ          | $\odot$ | 0          | <b>(</b> ) | Verzenden | : |
|-------|--------------|-------------------|-------|-----|------------|---------|------------|------------|-----------|---|
|       |              | Vragen Antwoo     | orden |     |            |         |            |            |           |   |
|       | 0 antwoorden |                   |       | Acc | cepteert a | Spreads | theet make | :          |           |   |
|       |              | Wachten op antwoo | orden |     |            |         |            |            |           |   |
|       |              |                   |       |     |            |         |            |            |           |   |

Daarna selecteer je "Nieuwe spreadsheet maken" en klik je op "Maken".

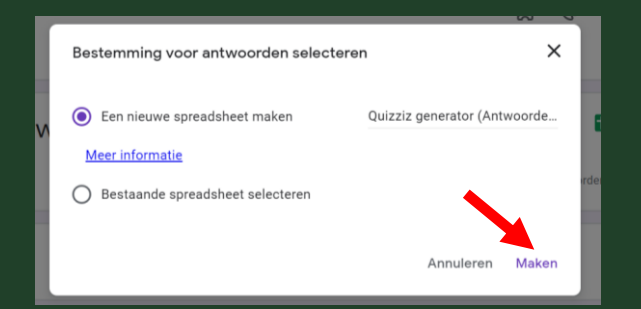

Nu is er een spreadsheet aangemaakt waar straks de quizvragen van je leerlingen in terecht komen.

|     | Drive           | Q Zoeken in Drive -                            |          |                  | 0               | ۲ |
|-----|-----------------|------------------------------------------------|----------|------------------|-----------------|---|
| +   | Nieuw           | Mijn Drive > Share examples with the world ~ 🕮 |          |                  |                 |   |
| • @ | Miin Drive      | Naam 4                                         | Eigenaar | Laatst gewijzigd | Bestandsgrootte |   |
| 8   | Gedeeld met mij | Quizziz generator (Antwoorden)                 | ik       | 15:25            | -               |   |
| C   | Recent          | Quizziz generator                              | ik       | 14:24 ik         | -               |   |

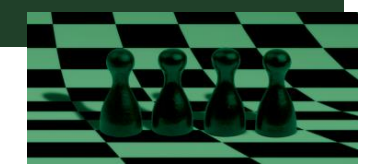

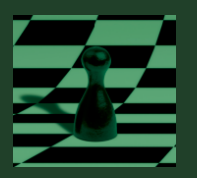

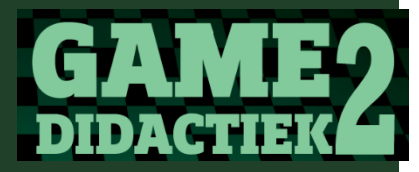

### Eerste vraag

Selecteer in Drive weer het Quiz generator formulier. Nu kies je in het formulier het symbool van het oogje, om een voorbeeld te zien. Vul vervolgens het formulier in om een eerste testquizvraag te maken.

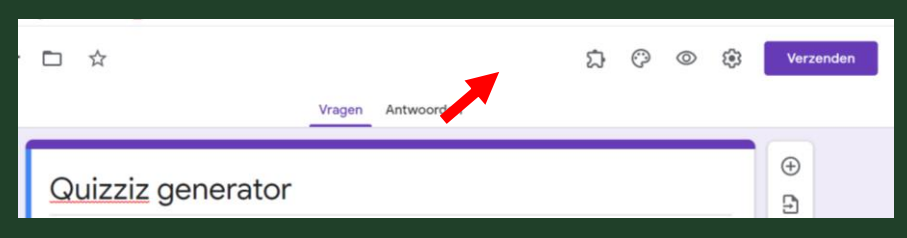

Als je het formulier invult en verzendt, en daarna teruggaat naar de drive en de spreadsheet opent zie de vragen staan:

| 201      | 🖶 🏲   100%       |                                                                                   | G- <u>A</u> 🔶 ⊞ | 표 *   프 * 보 *   수       | * 🏷 * GD 🕀 🕪             | Ϋ * Σ *                  |                           |                           |          |                  |                        |
|----------|------------------|-----------------------------------------------------------------------------------|-----------------|-------------------------|--------------------------|--------------------------|---------------------------|---------------------------|----------|------------------|------------------------|
| 06 -     | fx   15          |                                                                                   |                 |                         |                          |                          |                           |                           |          |                  |                        |
|          | A                | в                                                                                 | c               | D                       | E                        | F                        | G                         | н                         | 1.1      | J                | к                      |
| Tijdstem | npel             | Type hier een vraag voor de quiz                                                  | Quiz type       | Antwoord 1:             | Antwoord 2:              | Antwoord 3:              | Antwoord 4:               | Antwoord 5:               | Welke an | Hoeveel seconder | Vul hier de teamnaam v |
| 8-       | 2-2022 12:42:35  | Hoevel is 1 + 1                                                                   |                 | 1                       | 2                        | 3                        | 4                         |                           | 2        | 5                | Martijn                |
| 9-       | 2-2022 11:37:53  | Wie heeft er onderzoek gedaan naar de white hats/black hats drives                |                 | Deci & Ryan             | Martijn Koops            | Thiagi                   | Gerben Bakker             | Pikuchu                   | 4        | 15               | HU7007                 |
| 9-       | 2-2022 11:37:58  | Welk gedragskenmerk zit wel in de gouden hoek?                                    |                 | Beloning                | Persoonlijke groei       | Dreiging                 | Afwisseling               | Uitdagende opdracht       | 2        | 15               | Rabia & Djouke         |
|          | -2-2022 11:38:21 | Welk plaatje werd gebruikt ter illustratie van het gedragskenmerk<br>'ownership'? |                 | Postcode loterij        | Mevrouw met een parap    | Geld                     | Twitter                   | Schaatsers                | 3        | 15               | Linksachter            |
| 9-       | 2-2022 11:39:08  | Wat voor game zet je in als iemand intrinsiek gemotiveerd is?                     |                 | Class oraft             | Kaartjes en posters      | Belonen door bonuspunt   | Dan zet je geen game in   | Dreigen dat ze intrinsiek | 4        | 30               | Team drijfveertjes     |
| 9-       | 2-2022 11:39:43  | Ownership vs                                                                      |                 | Empowerment             | Accomplishment           | Soarcity                 | Social influence          | Unpredictability          | 4        | 15               | HU7007                 |
| 9-       | 2-2022 11:41:24  | Waarom wordt het framework een 'Octalysis' genoemd?                               |                 | Omdat het op een octopi | . Omdat er 7 gedragskenn | Omdat het in een soort f | Omdat alle eerste letters | Omdat er 8 gedragskenr    | 5        | 30               | Linksachter            |

Als de leerlingen hun vragen hebben ingestuurd kunnen we alle melige vragen van de ongetwijfeld aanwezige grappenmakers verwijderen. Het formulier vraagt de namen van de vragenmakers, en met een beetje geluk, combinatie en deductie is dan vast te achterhalen wie er serieus meededen ;). Deze namenkolom wordt niet meegenomen in de quiz, en is alleen voor de docent / moderator zichtbaar. We selecteren de vraag-informatie om dadelijk naar de Quizizz-template te kopieren.

Om de vragen naar Quizizz te krijgen kopiëren we de vraaginformatie uit het google spreadsheet. ( NB: De datum kolom en de namen kolom kopieer je niet mee!)

naar de <u>template</u> die Quizizz verwacht voor de vragen. Hieronder het voorbeeld van de template met onze voorbeeldvraag.

| *     | 💞 Opmaak kopiëren/plakken 🏾 🖁    | 2 Q •   🖽 •   💁 • 🛓 | 7. = = = # 1      | 📮 🔤 Samenvoegen en  | centreren + 🤧 + % 0 | 00 ,60 \$,0 voorwaard<br>opmaak | * als tabel *       |                           | ekoppeide                               | ₹ moegen verw     |
|-------|----------------------------------|---------------------|-------------------|---------------------|---------------------|---------------------------------|---------------------|---------------------------|-----------------------------------------|-------------------|
|       | Klembord 🖓                       | Lettertype          | 6                 | Uitlijning          | G Geta              | L 5                             |                     | Stijlen                   |                                         | Ce                |
|       | J28 🕶 (* <i>f</i> x              |                     |                   |                     |                     |                                 |                     |                           |                                         |                   |
| 4     | A                                | B                   | С                 | D                   | E                   | F                               | G                   | Н                         | 1 I I I I I I I I I I I I I I I I I I I |                   |
| Qu    | estion Text                      | Question Type       | Option 1          | Option 2            | Option 3            | Option 4                        | Option 5            | Correct Answer            | Time in seconds                         | Image Link        |
| xt of | f the question(required)         | Question Type       | Text for option 1 | Text for option 2   | Text for option 3   | Text for option 4               | Text for option 5   | The correct option choice | Time in seconds                         | Link of the image |
| Hoe   | wel is 1 + 1                     |                     | 1                 | 2                   | 3                   | 4                               |                     | 2                         | : :                                     | 5                 |
| Wie   | heeft er onderzoek gedaan naar   |                     | Deci & Ryan       | Martijn Koops       | Thiagi              | Gerben Bakker                   | Pikuchu             | 4                         | 15                                      | 5                 |
| We    | lk gedragskenmerk zit wel in de  |                     | Beloning          | Persoonlijke groei  | Dreiging            | Afwisseling                     | Uitdagende opdracht | 2                         | 15                                      | 5                 |
| Wel   | lk plaatje werd gebruikt ter     |                     | Postcode loterij  | Mevrouw met een     | Geld                | Twitter                         | Schaatsers          | 3                         | 15                                      | 5                 |
| Wat   | t voor game zet je in als iemand |                     | Class craft       | Kaartjes en posters | Belonen door        | Dan zet je geen game            | Dreigen dat ze      | 4                         | 30                                      | )                 |
| Own   | nership vs                       |                     | Empowerment       | Accomplishment      | Scarcity            | Social influence                | Unpredictability    | 4                         | 15                                      | 5                 |
| Wa    | arom wordt het framework een     |                     | Omdat het op een  | Omdat er 7          | Omdat het in een    | Omdat alle eerste               | Omdat er 8          | 5                         | 30                                      | )                 |

N.B. De Image Link kolom is leeg, want we maken hier geen gebruik van.
 De question type kolom is leeg, daardoor kiest Quizizz straks de default multiple choice quiz optie.

We slaan het excelbestand weer op, op een plek waar we het later terug kunnen vinden. Nu kunnen we het uploaden naar Quizizz

### Quizizz

We gaan naar <u>Quizizz</u>. We registeren (docenten moeten wel even een account maken) en kiezen voor "*create new quiz*", bedenken een naam voor de quiz en geven aan voor welk vak we de quiz

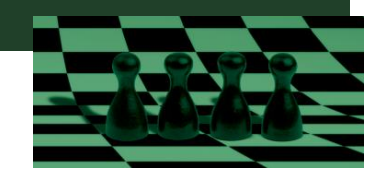

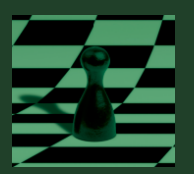

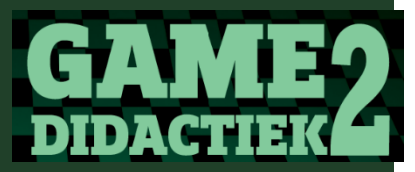

maken. Dan komen in een scherm waar we de daadwerkelijke quiz kunnen maken. We klikken nu op "Import from spreadsheet".

| or, Create a new question         Assessment         Multiple-choice         Image: Pick the correct onswer         Match         Image: Pick the correct onswer         Image: Pick the correct onswer                                                                                                    | Q jhjhjhjhj               | Search                                                                                  |
|----------------------------------------------------------------------------------------------------|---------------------------|-----------------------------------------------------------------------------------------|
| Assessment       Assessment       Multiple-choice       Multiple-choice       Fill-in-the-Blank       Higher-order thinking       Oraw       Open-ended       Audio Response       Audio Response                                                                                                    | or, Create a n            | ew question                                                                             |
| <ul> <li>Multiple-choice all Reorder</li> <li>Multiple-choice all Reorder</li> <li>Fill-in-the-Blank</li> <li>Fill-in-the-Blank</li> <li>Fill-in-the-Blank</li> <li>B C D</li> <li>Connect</li> <li>Connect</li> <li>Connect</li> <li>Multiple-Choice</li> <li>Check for retention by asking students to pick one or more correct answers. Use text, images correct answers. Use text, images correct answers. Use text, images correct answers. Use text, images correct answers. Use text, images correct answers.</li> </ul>                                                                                                    | Assessment                |                                                                                         |
| Image: Second second second | Multiple-choice           | Pick the correct answer                                                                 |
| Higher-order thinking                                                                                                    | Match 🗖 Fill-in-the-Blank |                                                                                         |
| Draw     Draw     Open-ended     Multiple-Choice     Check for retention by asking students to pick     one or more correct answers. Use text,     images c mathemations to pick to pick to pick to pick     one or more correct answers. Use text,     images c mathemations to pick to pick     one or more correct answers. Use text,     images c mathemations to pick to pick     one or more correct answers. Use text,     images c mathemations to pick     one or more correct answers. Use text,     images c mathemations to pick     one or more correct answers. Use text,     images c mathemations to pick     one or more correct answers.                                                                                                    | Higher-order thinking     | А В С О                                                                                 |
| Video Response Audio Response Multiple-Choice<br>Check for retention by asking students to pick<br>one or more correct answers. Use text,<br>images correct answers. Use text,                                                                                                    | ➢ Draw E Open-ended       | CORRECT                                                                                 |
| one or more correct answers. Use text,                                                                                                    | Video Response            | Multiple-Choice<br>Check for retention by asking students to pick                       |
| Other Integrations to spice things up:                                                                                                    | Other                     | one or more correct answers. Use text,<br>images, or math equations to spice things up! |
| Dell Dell Ruto-graded                                                                                                    | 🔲 Poll 🗔 Slide            | Auto-graded                                                                             |

We worden uitgenodigd om de Excelsheet (gebaseerd op het template zoals hierboven beschreven) naar het venster te slepen (of te selecteren)

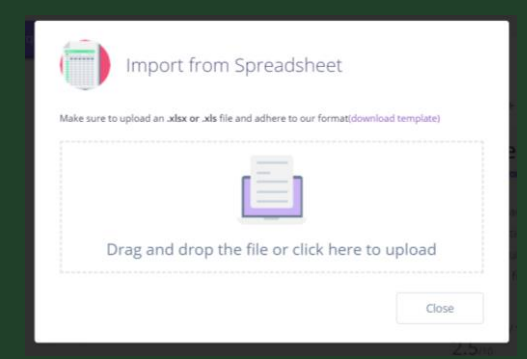

Er opent zich een scherm waarop we de geïmporteerde kunnen controleren.

|       | Please upload an excel spreadsheet that follo | ws the sample templati | 2 |                  |                    |                  |                    |                     |         |   |   |
|-------|-----------------------------------------------|------------------------|---|------------------|--------------------|------------------|--------------------|---------------------|---------|---|---|
|       | Question                                      | Question Type          |   | Option 1         | Option 2           | Option 3         | Option 4           | Option 5            | Correct | 0 | 1 |
| 1     | Hoevel is 1 + 1                               | Multiple Choice        |   | 1                | 2                  | 3                | 4                  | Optional            | 2       |   | 5 |
| 2     | Wie heeft er onderzoek gedaan                 | Multiple Choice        |   | Deci & Ryan      | Martijn Koops      | Thiagi           | Gerben Bakker      | Pikuchu             | 4       |   | 1 |
| 3     | Welk gedragskenmerk zit wel in de             | Multiple Choice        |   | Beloning         | Persoonlijke groei | Dreiging         | Afwisseling        | Uitdagende opdra    | 2       |   | 1 |
| 4     | Welk plaatje werd gebruikt ter                | Multiple Choice        |   | Postcode loterij | Mevrouw met een    | Geld             | Twitter            | Schaatsers          | 3       |   | 1 |
| 5     | Wat voor game zet je in als iemand            | Multiple Choice        |   | Class craft      | Kaartjes en poster | Belonen door bon | Dan zet je geen ga | Dreigen dat ze inti | 4       |   | 3 |
| 6     | Ownership vs                                  | Multiple Choice        |   | Empowerment      | Accomplishment     | Scarcity         | Social influence   | Unpredictability    | 4       |   | 1 |
| 7     | Waarom wordt het framework een                | Multiple Choice        |   | Omdat het op een | Omdat er 7 gedrag  | Omdat het in een | Omdat alle eerste  | Omdat er 8 gedraj   | 5       |   | 3 |
|       |                                               |                        |   |                  |                    |                  |                    |                     |         |   |   |
|       |                                               |                        |   |                  |                    |                  |                    |                     |         |   |   |
| ¢ Lor | ks goodt                                      |                        |   |                  |                    |                  |                    |                     |         |   | • |

Nu klikken we "Save" en de quiz wordt gegenereerd:

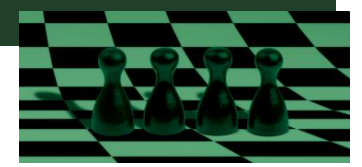

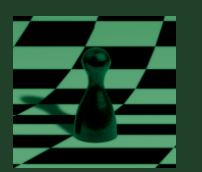

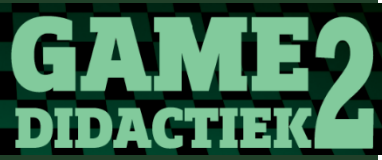

| Quizizz jhjhjhjhj 🖌 |                                                                              |                          |                                                                                         | litor <b>&gt; Preview</b> | Settings | Save |
|---------------------|------------------------------------------------------------------------------|--------------------------|-----------------------------------------------------------------------------------------|---------------------------|----------|------|
|                     | Teleport from the Quizizz library                                            | Create a question        | 7                                                                                       | 7                         |          |      |
|                     | Q jhjhjhjhj Search                                                           | New question             |                                                                                         |                           |          |      |
|                     | f≣7 Questions                                                                | If Change Question Order | Click here to upload a quiz image                                                       |                           |          |      |
|                     | If Question 1                                                                | 🖉 Edit 🗊 🗎               |                                                                                         |                           |          |      |
|                     | Q. Hoevel is 1 + 1<br>answer choices                                         |                          | jhjhjhjhj<br>Public • ttt English • Ó 30 s •                                            |                           |          |      |
|                     | • 1 • 2                                                                      |                          | Import from spreadsheet                                                                 |                           |          |      |
|                     | • 3                                                                          |                          | 🕫 Add grades 🔹                                                                          |                           |          |      |
|                     | Ó 5 seconds 🔹 O 5 points 🔹                                                   | × Not tagged 🔒 Tag       | Physical Ed                                                                             |                           |          |      |
|                     | It Question 2                                                                | 🖉 Edit 🖸 🗊               | You can now customize the weightage of<br>each question in your quiz. <u>Learn more</u> |                           |          |      |
|                     | Q. Wie heeft er onderzoek gedaan naar de white hats/black h<br>answerchoices | nats drives              | Total points 35 points, 7 graded questions                                              |                           |          |      |
|                     | Thiagi     Gerben Ba     Pikuchu                                             | ikker                    | Quiz quality score                                                                      |                           |          |      |
|                     | <ul> <li>i 10 seconds ▼</li> <li>i 5 points ▼</li> </ul>                     | × Not tagged 🔒 Tag       | 5/10                                                                                    |                           |          |      |

We kunnen nog een afbeelding toevoegen en aangeven voor welk niveau de quiz geschikt is (*professional development*, omdat het voor jullie scholing gemaakt is ;-))

| 1. Add a title Image                                                                        |         |   |
|---------------------------------------------------------------------------------------------|---------|---|
| Search images or GIFs using Google SafeSearch                                               |         |   |
| 1¢ Crop                                                                                     |         | 8 |
|                                                                                             |         |   |
|                                                                                             |         |   |
| -                                                                                           |         |   |
|                                                                                             |         |   |
|                                                                                             |         |   |
| 2. Select languages                                                                         |         |   |
| 2. Select languages Dutch                                                                   |         | • |
| 2. Select languages Dutch 3. Select grades *                                                |         | • |
| 2. Select languages Dutch 3. Select grades * Professional Develop  Professional             | Develop | • |
| 2. Select languages Dutch 3. Select grades * Professional Develop 4. Who can see this quid? | Develop | • |

Daarna rechtsboven "Start a live Quiz" en daarna " Classic" en vervolgens "Continue".

De quiz start nu.

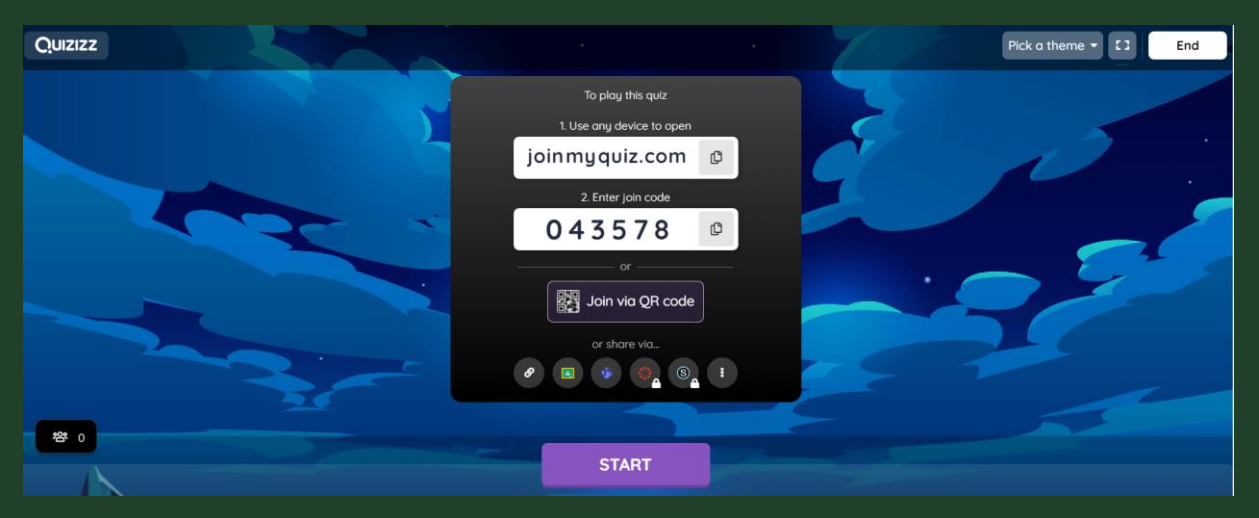

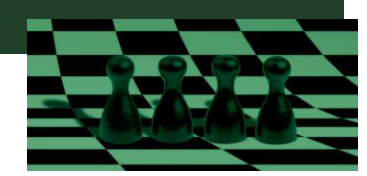

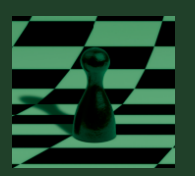

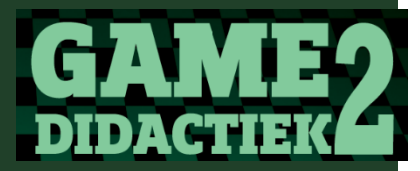

Na afloop zie je als docent de scores van de leerlingen. Maar je kunt ook altijd terug opvragen via "Reports":

| ×  | Quizizz                   | <b>Q</b> Search reports | Create a new quiz                         |               |   |          |                   | <b></b> *      | Join a game |
|----|---------------------------|-------------------------|-------------------------------------------|---------------|---|----------|-------------------|----------------|-------------|
| 4  | Mr. Spook<br>view profile |                         |                                           |               |   |          | Filter by class 🔻 | Filter by date | •           |
| Œ  | Create a new quiz         | Туре                    | Quiz name                                 | Total players | 5 | Accuracy |                   |                |             |
| Q  | Find a quiz               | £⊒ Live                 | Gamedidactiek<br>Completed 16 minutes ago | 1             |   | 100%     |                   |                | :           |
|    | My quizzes<br>Reports     | £7 Live                 | Gamedidactiek<br>Completed 28 minutes ago | 1             |   | 100%     |                   |                | 1           |
|    | Classes                   |                         |                                           |               |   |          |                   |                | _           |
|    | Collections               |                         |                                           | << 1 >        |   | »>       |                   |                |             |
| 53 | Memes                     |                         |                                           |               |   |          |                   |                |             |
| Ø  | Settings                  |                         |                                           |               |   |          |                   |                |             |
| ⊳  | Log out                   |                         |                                           |               |   |          |                   |                |             |
| 团  | Refer a friend            |                         |                                           |               |   |          |                   |                |             |

# Leerlingperspectief

De leerling die via joinmyquiz.com de code heeft ingevuld komt in een startscherm, likt op " Start het spel" en moet dan wachten tot de docent het spel start.

| Je Quizizz-naam Is<br>() M. Spook                       | 0 |                               |
|---------------------------------------------------------|---|-------------------------------|
| Start het spel                                          |   |                               |
| Spelinstellingen                                        | _ | Waiting for the game to begin |
| Geluidseffecten     Seluidseffecten     Seluidseffecten |   | 🔕 M. Spook                    |

Na afloop ziet de leerling het scorebord.

| Quizizz |                                                                                                 | Play again! Review questions                                          | I Exit                                                                        |
|---------|-------------------------------------------------------------------------------------------------|-----------------------------------------------------------------------|-------------------------------------------------------------------------------|
|         | Closs occuracy<br>The dass onswered<br>100% of questions<br>correctly, shore o<br>proctice link | ghest Question<br>orered is 2 + 2 ?<br>nawered<br>retulp u 0 out of 1 | Interesting facts<br>The overage time token<br>per question was 12<br>seconds |
|         | Pr +                                                                                            | Overview Questions Standards                                          | 2 3 5                                                                         |
|         | Email all parents                                                                               |                                                                       | Show Time Token                                                               |
|         | 2                                                                                               |                                                                       |                                                                               |
|         | Player Names                                                                                    | Score Q1 Q2 Q3 Q4 Q5 -                                                |                                                                               |
|         | 1 💽 M. Spook 🖂                                                                                  | 300 (100%) 🥝 🥝 🥝 🔗                                                    |                                                                               |
| Э негр  |                                                                                                 |                                                                       |                                                                               |

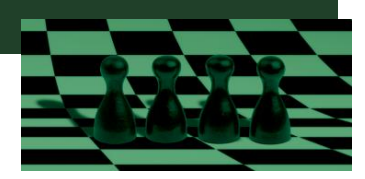

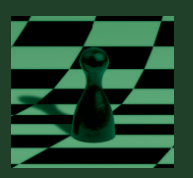

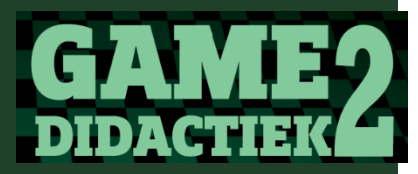

Als de leerling via de oefenlink heeft gespeeld sluit het spel enkel af met de score.

|                                                     | Spel samenvatting                                       | Î                 |  |  |
|-----------------------------------------------------|---------------------------------------------------------|-------------------|--|--|
|                                                     | M. Spook<br>Points <b>4300</b><br>Final Rank <b>1/1</b> | ×                 |  |  |
| Zoek een nieuwe quiz                                |                                                         |                   |  |  |
| Performance Stats                                   |                                                         |                   |  |  |
| Nauwkeurigheid                                      |                                                         |                   |  |  |
| 5<br>Correct                                        | 0<br>Incorrect                                          | 0<br>Unattempted  |  |  |
| 5.1 s 5<br>Avg. Time / Question 5<br>Longest Streak |                                                         |                   |  |  |
| <b>Reviewvragen</b><br>Klik op de vragen o          | n antwoorden te zien                                    | Studie Flashcards |  |  |

## Uitdaging toevoegen

Je kunt er nog een echt spel van maken door extra eisen aan de vragen te stellen.

Als je een prijsje uitlooft voor de vraag die slechts door 40% van de klas goed beantwoord wordt, moeten leerlingen zich nog dieper in de stof verdiepen. Het kost jou als docent weinig moeite om te beoordelen. Niet alle vragen zullen correct geformuleerd zijn, de antwoorden zullen ook geregeld niet kloppen. Maar dat is juist heerlijk bij het nabespreken. Je hebt dan echt iets uit te leggen, op een niveau dat door de leerlingen zelf is aangegeven.

#### Extra

Er zijn in Quizizz nog meer mogelijkheden. Je kunt zelf memes maken die leerlinge als beloning tussen juiste vragen te zien krijgen.

#### Links:

<u>Quizizz</u>

Quizizz template

Quizizz creator Google formulier

<u>Uitleg video</u>

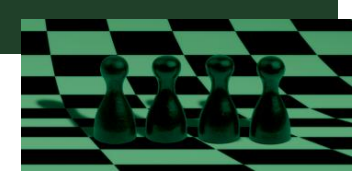